# Making Payment via UPM Payment Gateway

# 10<sup>th</sup>- ACPA (Date: 24-26 October 2023)

# Step-by-step Guide:

Note: For best results, please use Chrome browser.

**STEP 1:** Go to UPM Payment Gateway page

https://paygate.upm.edu.my/action.do?do=&bahasa=bi or QR Code:

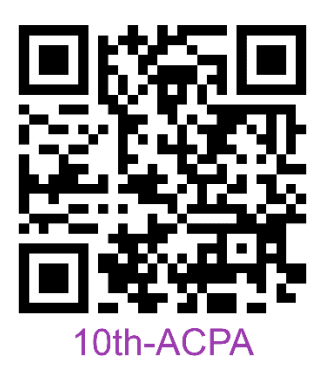

and click "Make Payment"

| ← → C | Q, 1                                                       | 264 | ) [ |
|-------|------------------------------------------------------------|-----|-----|
|       | 🏹 💵 Payment gateway                                        |     |     |
|       | MAIN ABOUT US MENU - CONTACT US LOGOUT BAHASA / LANGUAGE - |     |     |
|       | MAIN ABOUTUS MENU CONTACTUS LOGOUT BAHASA/LANGUAGE-        |     |     |
|       |                                                            |     |     |

### STEP 2:

Select "10<sup>th</sup>- ACPA" from the drop-down list under "BAYARAN KEPADA / PAYMENT FOR" and insert the participant's detail in the form provided. The information with "\*" is compulsory to be filled.

#### Note:

- You may leave the "KETERANGAN / DETAILS" as follow.
- Detail Payment
  - The value "JUMLAH BAYARAN / AMOUNT" should have 2 decimal digits. For example; 1000.00 (if your currency is RM).
  - For "MATAWANG / CURRENCY", international students can choose to select USD or RM.
  - (Use <u>https://www.oanda.com/currency-</u> converter/en/?from=USD&to=MYR&amount=1
  - to get the latest amount in Malaysian Ringgit)
  - Conference fees as follow:(<u>https://acpa.adaptiveagrotech.com/</u>)

|                              | Local (RM) | International (USD) |
|------------------------------|------------|---------------------|
| Normal registration          | 1,200      | 400                 |
| Early Registration           | 1,000      | 350                 |
| Early bird- before           |            |                     |
| July 23 <sup>rd</sup> , 2023 |            |                     |
| Student*                     | 800        | 250                 |

| ← → C   | a paygate.upm.edu.my/action.do?do=zIPdyDUnLtt/VCObx1N0hxs4SJImXHLXjUyiaPV | WbRAM=&jeni: | s=tiadasistem                                                                                                    | ्                        |
|---------|---------------------------------------------------------------------------|--------------|----------------------------------------------------------------------------------------------------|--------------------------|
|         | PAYMENT<br>ONLINE                                                         | \$           |                                                                                                    |                          |
| MAKLU   | MAT PEMBAYARAN / PAYMENT INFO                                             |              |                                                                                                    |                          |
|         |                                                                           |              | Note:<br>" Wajib isi / Compulsory field.<br>Ditarang menggunakan " <b>Special Character</b> " semasa masukkan maklumat / Do not use " <b>Special Character</b> " when entering information |                          |
| В       | AYARAN KEPADA / PAYMENT FOR *                                             |              | - SILA PILIH / PLEASE CHO *                                                                                                    |                          |
| N       | AMA PEMBAYAR / PAYER NAME *                                               |              |                                                                                                    |                          |
| N       | O KP / IC NO / PASSPORT NO *                                              | :            |                                                                                                    |                          |
| N       | O TEL / TELEPHONE No *                                                    | -            | ALUMNI SAINS UPM                                                                                                    |                          |
| A       | LAMAT EMEL / EMAIL ADDRESS *                                              |              | AMPT2023<br>ANIMAL WELFARE FUND                                                                                                    |                          |
| N<br>(J | AMA SYARIKAT / COMPANY'S NAME<br>lika berkaitan / If related)             |              | 4 <b>• • •</b>                                                                                                    |                          |
| N<br>(J | OMBOR ID VENDOR / VENDOR'S ID<br>lika berkaitan / If related)             |              |                                                                                                    |                          |
| К       | ETERANGAN/ DETAILS                                                        |              |                                                                                                    |                          |
|         |                                                                           |              |                                                                                                    |                          |
| В       | AYARAN MELALUI / PAYMENT METHOD *                                         |              | PILIH / CHOOSE V                                                                                                    | Windows                  |
| М       | IATAWANG / CURRENCY*                                                      |              | Go to Sett                                                                                                    | ngs to activate Windows. |

| (Jika berkaitan / If related)      |             |
|------------------------------------|-------------|
| KETERANGAN DETAILS                 |             |
|                                    |             |
|                                    | le le       |
| BAYARAN MELALUI / PAYMENT METHOD * | CREDIT CARD |
| MATAWANG / CURRENCY *              | RM ¥        |
| JUMLAH BAYARAN / AMOUNT*           | 1000        |

Click "BAYAR / PAY" for next step at the bottom of the page.

### STEP 3:

Select your preferred payment method. Key-in the required form if you choose "Credit Card" and select your preferred bank if you choose "Online Banking".

Click **"Proceed"** button to continue. After this step, a new window will be appeared as below.

## For using Credit Card

| ₹ Summary Of Transaction     |                                                                                                    |
|------------------------------|----------------------------------------------------------------------------------------------------|
| Net Charges                  | USD 1,200.00                                                                                                    |
| Pay To                       | Universiti Putra Malaysia                                                                                                    |
| Payment of                   | 10th ACPA                                                                                                    |
| Reference No / Payment ID    | 238120 / T189730827323                                                                                                    |
| edit Card Details            |                                                                                                    |
|                              | Timeout: 04:55                                                                                                    |
| Cardholder Name              | Example ?                                                                                                    |
| Credit / Debit Card No.      | v in the second second s |
| CVC/CVV2                     | CVC/CVV2 🕐                                                                                                    |
| Expiry Date                  |                                                                                                    |
| Card Issuing Country         | Malaysia                                                                                                    |
| Card Issuing Bank            |                                                                                                    |
| I authorize Universiti Putra | Malaysia to debit the above net charges from my credit card and I have read & agreed to iPay88                                                                                                    |
| Privacy Statement.           |                                                                                                    |
| Note: "Universiti Putra Mala | aysia" will be shown on your credit card statement  Proceed Cancel                                                                                                    |
|                              |                                                                                                    |
|                              | iPav88.com © 2006 - 2023 All Rights Reserved                                                                                                    |

Please DO NOT CLOSE your current window or click the Back button on your browser until your browser takes you the page as below. We may not receive a successful transaction status from you if the process is interrupted.

#### For using Online Banking

| vailable Payment Method                                       | :                          |
|---------------------------------------------------------------|----------------------------|
| Credit / Debit<br>Card                                        | Online Banking     eWallet |
| Summary Of Transaction                                        | n                          |
| Net Charges                                                   | MYR 1,000.00               |
| Pay To                                                        | Universiti Putra Malaysia  |
| Payment of                                                    | 10th ACPA                  |
|                                                               | 229400 / T490729099622     |
| I agree with the <u>Terms</u> and                             | 230109 / 109/2090023       |
| Reference No / Payment ID ✓ I agree with the <u>Terms are</u> | ad Conditions.             |

Please DO NOT CLOSE your current window or click the Back button on your browser until your browser takes you the page as below. We may not receive a successful transaction status from you if the process is interrupted.

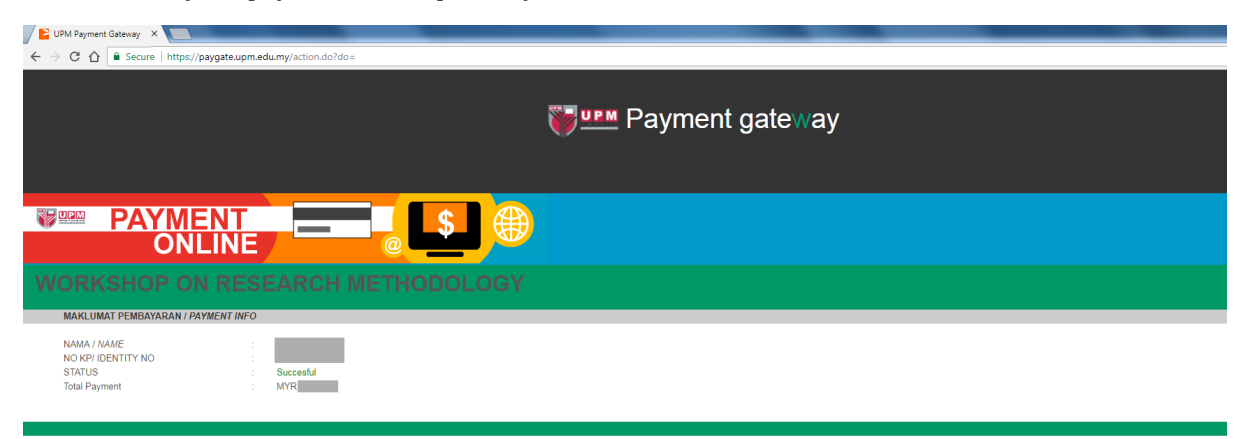

STEP4: Once your payment is completed, your status will show "Successful".

| Mail •                             | Image: Constraint of the second second sec |  |  |  |  |  |  |  |
|------------------------------------|----------------------------------------------------------------------------------------------------|--|--|--|--|--|--|--|
| COMPOSE                            | Transaction Status via UPM Gateway Intex x                                                                                                    |  |  |  |  |  |  |  |
| Inbox<br>Starred                   | Auto Acknowledgement Receipt from UPM noreply@supportgateway.training.t-melmax.com<br>to me  Dear Sir/Madam,                                                                                                    |  |  |  |  |  |  |  |
| Sent Mail<br>Drafts                |                                                                                                    |  |  |  |  |  |  |  |
| More labels -                      | Thank you for using our service. Please find attached receipt generated by the system. For supervision is the file approximate to 20 8045 522 (523) as applied deble year Quarty educed.                                                                                                    |  |  |  |  |  |  |  |
| M MOHAMAD AZI +                    |                                                                                                    |  |  |  |  |  |  |  |
|                                    | Thank You.                                                                                                    |  |  |  |  |  |  |  |
|                                    | Warm Regards,<br>UPM Finance Department.                                                                                                    |  |  |  |  |  |  |  |
|                                    | Note:Please do not reply to this email as it was automatically generated and cannot accept incoming email.                                                                                                    |  |  |  |  |  |  |  |
| No recent chats<br>Start a new one |                                                                                                    |  |  |  |  |  |  |  |
|                                    | Click here to Reply or Ecoward                                                                                                    |  |  |  |  |  |  |  |

### **STEP 5:** The payment receipt will be sent to you by email.

| 🕂 🔆 🗙 🗘 🛊 paygate.upm.edu.my/response.php?id=NDMSLDizODEANiwadafyrwOA==                                                 |                                    |                                 |                                     |                                                     |                                                                       |                                                                                        | ९ छ के 🛙 🚳 । |
|----------------------------------------------------------------------------------------------------|------------------------------------|---------------------------------|-------------------------------------|-----------------------------------------------------|-----------------------------------------------------------------------|----------------------------------------------------------------------------------------|--------------|
|                                                                                                    |                                    |                                 | <b>WPM</b>                          | Payment ga                                          | ateway                                                                |                                                                                        |              |
|                                                                                                    | Proses bayaran anda TELAH GAGAL (E | Buyer d                         | hoose cancel at Login Page ) .      |                                                     |                                                                       |                                                                                        |              |
|                                                                                                    | Maklumat Bayaran                   |                                 |                                     |                                                     |                                                                       |                                                                                        |              |
|                                                                                                    | Nama                               |                                 | AHMAD                               |                                                     |                                                                       |                                                                                        |              |
|                                                                                                    | Tarikh                             |                                 | 14/04/2023 11:54:48                 |                                                     |                                                                       |                                                                                        |              |
|                                                                                                    | Emel                               | 5                               | a@gmail.com                         |                                                     |                                                                       |                                                                                        |              |
|                                                                                                    | No, Dihubungi                      | *                               | 019-36363636                        |                                                     |                                                                       |                                                                                        |              |
|                                                                                                    | Bayaran Kepada                     |                                 | 10th ACPA                           |                                                     |                                                                       |                                                                                        |              |
|                                                                                                    | No. Rujukan                        |                                 | 238116                              |                                                     |                                                                       |                                                                                        |              |
|                                                                                                    | Jumlah Bayaran                     | 4                               | MYR 1000.00                         |                                                     |                                                                       |                                                                                        |              |
| About US<br>Founded in December 2015 Aines<br>permetit collection from woman an<br>country for any project witch is run |                                    | ns to h<br>1 and o<br>1 un by 1 | velp ease the<br>nutrice the<br>DPM | Links<br>ASAIHL<br>BMP<br>HASIL<br>EVENT<br>Pricing | Support<br>Any enquiniet? Do contact us<br>03-9679 4225/1373418113573 | Addross<br>Pejabat Bursar,<br>Universiti Putra<br>Malaysia, 43400<br>Serdang, Selangor |              |
|                                                                                                    | Payment gate⊪ay                    |                                 |                                     |                                                     |                                                                       |                                                                                        |              |

Participants need to email their payment receipt to

### **IF YOU REQUIRE FURTHER CLARIFICATION PLEASE CONTACT:**

Ts. Dr. Ahmad Suhaizi Mat Su Tresurer 10th ASIAN-AUSTRALASIAN CONFERENCE ON PRECISION AGRICULTURE (10<sup>th</sup> ACPA) Tel: +6019-6439149 Email: <u>10thacpa@gmail.com</u>